| NP18点鹰机使用氓明书( <b>非发喜版</b> )                                                                                                    |
|----------------------------------------------------------------------------------------------------|
| 目录                                                                                                    |
| 一 注意事项       1         二 基本知识       2         三 安基操作       3         四 基本使用说明       5         1 开/关机       5         2 音量调节       5         3 主目录功能       5         4 功能按键说明       6         5 课本选择       6         6 宠物功能简介       7         7 屏幕取词       7         8 输入法       8         9 文件下载功能       10 |
| 五 具体功能操作       11         1 面板功能       11         2 英语学习       11         3 语文学习       16         4 数学学习       16         5 全能学习       18         5 全能学习       19         6 轻松乐园       21         7 电子词典       23         8 系统工具       27         9 随机手册       27         10 眼保健操       27                  |
| 六 常见故障排除                                                                                                    |
| 七 技不规格       29         ハ 售后服务       30                                                                                                    |
| 九 环保使用说明 31                                                                                                    |

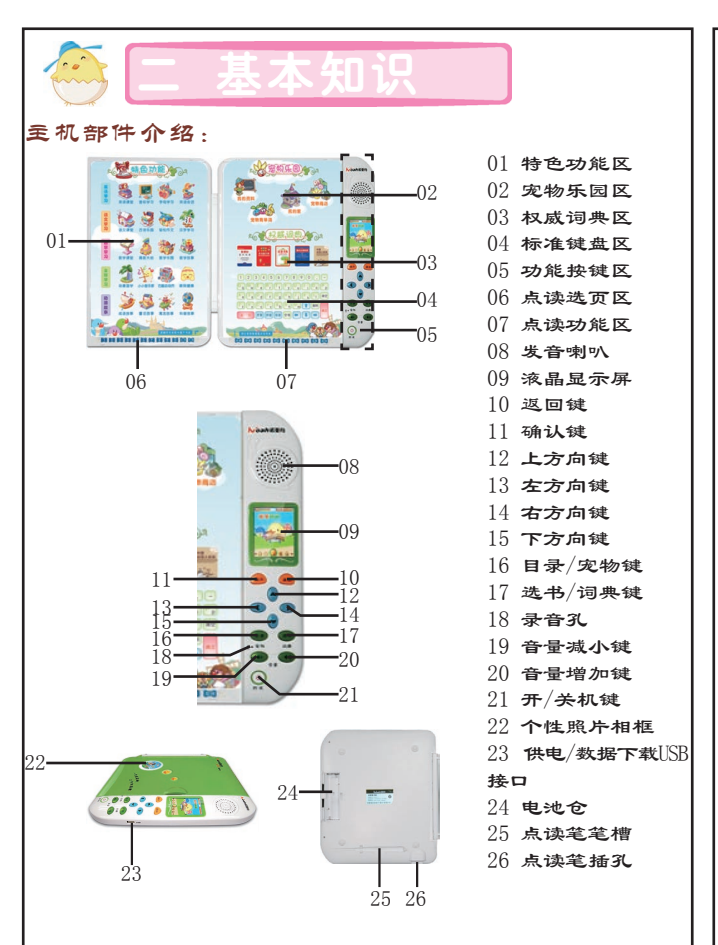

- 2 -

● 本机由高精密元器件组成,禁止用户自行拆卸、修理、改装或 重摔,以免对本机造成损坏。如本机出现故障时请及时送往所在 地区的售后服务部进行维修。

● 请勿在高温、高压、强磁场、强电场、灰尘大、潮湿等环境中使用或存放本机。勿扔放、震动机器,以免损坏机器的零部件。

● 请勿用尖锐的物品接触液晶屏,以免损坏机器的液晶屏;勿使 用挥发性如汽油、酒精、稀释剂及其它有机溶剂清洗机器表面和 内部面板。

● 本机不应遭受水滴或水溅,不应将诸如花瓶一类的装满液体的物品放置在本机上。

● 使用点读笔点击书本时,请用点读笔垂直点击课本(使课本与 点读笔保持90度),若偏斜或不正确点击都有可能造成点击无效 或内容发音不准确。

 请勿将点读笔在地板、墙壁等坚硬粗糙物体上刻划,以免损坏
 笔头;正确握笔,切勿用力拉拔点读笔线,以免损坏点读笔插头, 影响点读笔的感应效果。

● 使用220V交流电作为电源时,请使用本机专用的电源适配器。

● 使用电池作为电源时, 请使用普通5号 (AA) 电池4节, 安装时 请注意电池 "+、−" 极性, 不要装反; 当声音变小、无音或屏幕显示 暗淡时, 请及时更换新电池。

● 请使用符合国家标准的合格电池,以免缩短机器的使用寿 命。

● 请勿新、旧电池混合使用,以免损坏机器。

● 如长时间不使用本机,请将电池取出,以免电池漏液造成机器 损坏。

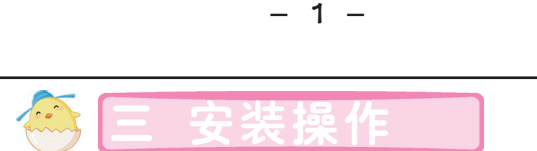

#### 1 电池安装

本机使用普通5号(AA)电池4节,更换电池时请按照"+、-"极性 安装电池,不要将新旧电池混合使用。当机器提示"电量不足,请更换电 池"、声音变小、无音或屏幕显示暗淡时请用户及时更换电池。

安装电池时请先打开电池后盖,然后装人四节电池,盖好电池盖即 可。

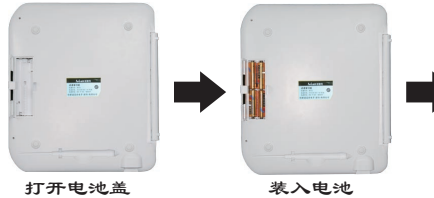

#### 2 外接电源适配器

将USB线的一端接上充电器,然后将 充电器接到外接电源上,另一端插到点读机 的USB插口中。

#### 3 插点读笔操作

将点读笔的一端接到点读机的点读笔插 孔中,接好后机器点读笔才可以使用。在我们 平时不用时,可以将点读笔放人点读机背面的 点读笔笔槽中。

- 3 -

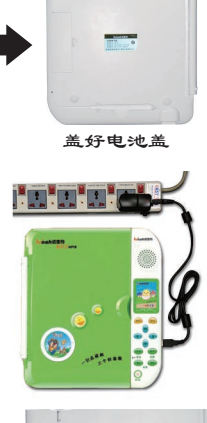

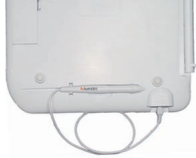

## 1 书本定位 如果我们的课本是胶装课本请将胶装部分落在机器凹槽内,并压平课 本。骑马钉课本则需将装钉线对齐凹槽中间的位置,如下图所示: 1 开/笑机 开机: 将机器平放在桌面上, 按"开/关"键, 之后 将会有开机画面和开机提示语。 关机: 在开机状态按"开/关"键关机。 点读笔操作方法 为了使点击效果最佳,请用点触笔如下图所示正确方法"垂直"点击。 与偏斜或不正确点击都有可能造成点击无效或内容发音不准确。 正确点击方式如下图: 错误点击方式如下图: 2 音量调节 Star 200 200 20123 5 18118 调整范围为:0—19级。 5更换个性相框 3 年日录功能 点读机外壳上有个性照片相框,小朋友们可以把自己的相片装在个性 在非目录状态下按 相框内,为机器装扮一份属于自己的特色!(也可以放人我们随机配送的 相片哟」) 请先按逆时针方向拧动相框盖,打开大头贴相框,放入自己个性相片 后,盖好相框盖,再按顺时针方向拧好相框盖即可。 - 4 -- 5 -

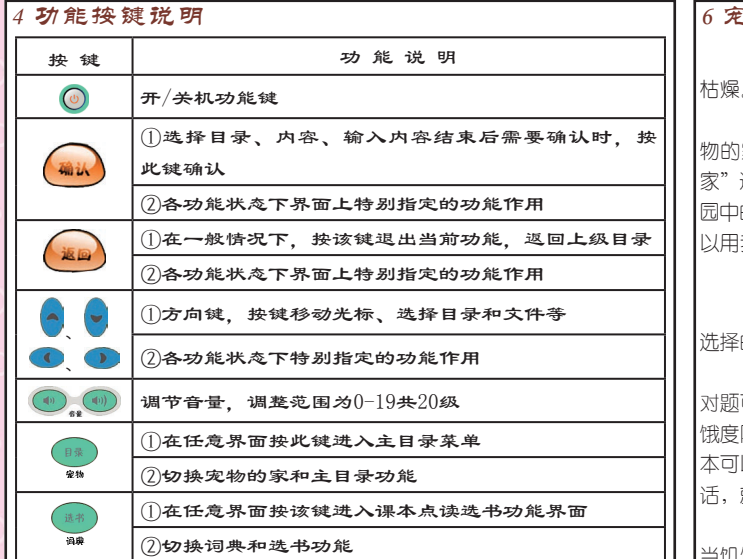

### 5课本选择

按点读机右侧的 🤎 (选书) 键进入选书列表选 译课本,按"上/下/左/右"方向键选择需要的课本文 ☑ PEP小学英语四> 件,按 🚗 键选中课本后会提示课本信息,点选页码 进入想要学习的内容。

- 6 -

开机后默认为进入上次关机时点读的课本和页数。

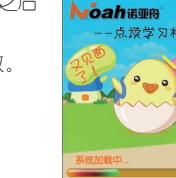

🔀 根据"系统工具"中的"自动关机"所设的时间,若在该时间段内 无任何操作(播放音乐、视频及故事除外),机器将自动关机(系 统提示"要关机了, 5, 4, 3, 2, 1, bye-bye")。

在大部分界面中, 按音量调节按钮 🔍 出音量调节框并可调节声音的大小,在音乐、课件等播放 界面,按此键不弹出提示框,直接调节音量的大小,音量

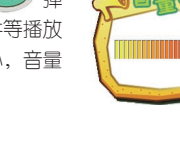

6 🛛 🖉

(目录) 键进人主目录界 面,主目录包括英语学习、语文学习、数学学习、全能学 习、轻松乐园、电子词典、系统工具和随机手册、眼保健 操等九个模块,按方向键可循环切换不同的模块。

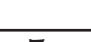

6 宠物功能简介

宠物是NP18点读学习机的一大功能特色,有了宠物的陪伴,学习不再

在主目录状态下,按 🌉 (宠物)键就能进入宠 物的家了,也可以直接点击面板上宠物乐园中的"我的 家"进入宠物的家中,按左、右方向键或点击面板宠物乐 园中的相应模块可查看宠物资料和去商店。在商店我们可 以用我们点读课本挣来的钱买宠物的装扮和食物哟!

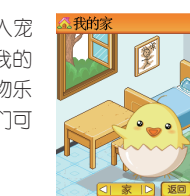

在宠物商店,我们可以按上、下方向键来选择商品,按 ጪ 键购到 洗择的商品.

宠物状态说明:在课本点读的测验功能中答对题或者在宠物背单词中答 对题可以得到荣誉值;使用课本点读功能可以获得财富;在开机状态下,划 饿度随着时间而增加,记得到商店去买些吃的喂你的宠物哟,有效地点击课 本可以得到活力值,当我们进行测验或答题时,如果小朋友们答得足够好的 话,就可以获得一定的奖励值哟。

当活力值不够60点时,会自动将财富值按一定的比例转换为活力值,但 当饥饿度低于20点时不会自动将财富转换为活力值,先吃点东西吧。当活力 值不满60点时,不能玩轻松乐园中的益智游戏哟!

## 屏幕取词功能

Mil 00 00

在课本点读功能的点读状态下,当用户点击课本时,屏幕上显示点读内 容,此时可以进行屏幕取词。

- 7 -

点击面板右下角的"取词"进入屏幕取词状态,系统 默认反显当前屏幕上第一个汉字或单词,按方向键选择需 要的汉字/单词,按 ᇞ 键弹出该字/单词的基本释义 框,若未找到该单词,则提示:"未找到该词!",提示 3秒后自动退出提示框。按 🔬 键退出字/单词释义界 面,返回到取词状态界面。

My name's Chen

## 8 输入法

本机器支持英文和中文输入。其中中文输入又可分为拼音和部首两种 输入方式,点击面板上的"拼音"切换为拼音输入法,点击"部首"切换 为部首输人法。

英文输入法: 直接点击面板标准键盘处相应的英文字母即可输入。

拼音输入法:点击标准键盘上的拼音字母输入相应的拼音,屏幕默认 反显第一个汉字,按左、右方向键选择需要的汉字,按 😡 键确定输入; 也可直接选择汉字前面的数字输入相应汉字,按上、下方向键切换到上-屈/下一屏。

部首输入法:先输入汉字的部首笔画数,洗择需要的汉字部首,此时屏幕 上显示"余",再输入该汉字剩下的笔画数,找到相应的汉字即可输入。

# 9 文件下载功能

## ①网站资料下载并解压

若需要下载资料,可先登录诺亚舟教育网(http://www.noahedu com) NP18或相关的资源网站的下载专区中,将您所需要的文件资料下载至 电脑中, 解压后复制文件到点读机的相应文件夹中, 即可使用。

**涳**寰 下载的文件一般为压缩文件,需解压后才能使用。请记住保存文 件的路径。

## 2世盘直接下载

将USB数据线一端插入电脑USB接口、另一端插 \点读机的USB接口,按"开/关"键开机,待开机完 或后机器会自动进入USB连接状态。连接成功后,在 电脑屏幕右下角任务栏上,可以看到"弹出/拔出"图 标 💈 。此时可将电脑中的文件资料复制到本机中对 应的文件夹下使用。

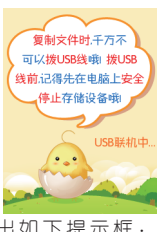

文件复制完后用鼠标左键点击图标 🖻 弹出如下提示框 全删kusa Maas Surage Denice-删ෂ() 。点击提示框,弹出"安全地移除硬件"对话框目

- 8 -

|      | MP3音乐盒 | .mp3+.lrc/.mp3/.wma |
|------|--------|---------------------|
|      | MP4电影院 | .avi/.mp4           |
| 轻松乐园 | 电子书屋   | .txt                |
|      | 电子相册   | .bmp/.jpg/.png      |
|      | 数码录音   | .wav                |
| 系统工具 | 程序升级   | .upg(*)             |

## **涳**竇 后缀名后标注(\*),表示这类文件为特定制作的文件格式,需 到指定的教育网上下载,后缀名中无(\*)的为通用格式,用户 可以在其它相关资源网站上下载相应格式文件使用。

## 10 系统升级

针对机器的一些功能的提升、拓展、改进和优化, 诺亚舟公司会不定期将 最新的系统升级包发布到诺亚教育网上,用户可方便直接地进行系统升级。

升级前请插上电源,保证电源稳定供给;在"系统工具"的"产品信 息"中查看当前的系统版本,从网站上下载升级文件,请登录诺亚舟教育 网(www.noahedu.com),在下载中心\点读机\NP18\升级程序中,根 据机器的版本状态,选择合适的升级文件到电脑中并解压缩。

请通过USB线将点读机与电脑连接起来,然后将升级文件拷贝到U盘 的升级程序目录下,在"系统工具"的"系统升级"界面下按 😱 键进行 系统升级。

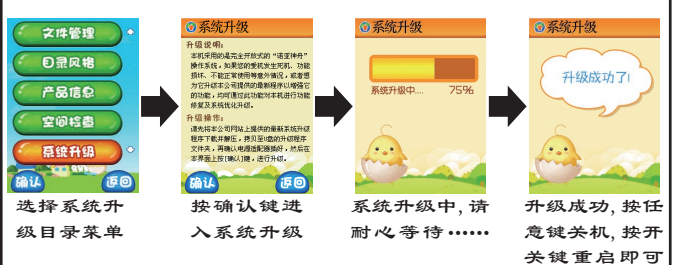

- 10 -

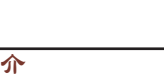

可断开电脑和点读机的连接,最后拔下USB数据线。 [空靄 ★传输文件时,突然断开USB传输线连接,可能导致数据丢失或 硬舟山烘 ☆断开点读机与电脑连接时,请先点击电脑屏幕右下角的安全退出。

| 主目录   | 功能名称        | 支持播放文件的后缀名        |
|-------|-------------|-------------------|
| 课本点读  | 课本点读/随机手册   | . cas(*)          |
|       | 英语课堂        | .nwo(*)/.avi      |
| 英语学习  | 音标学习/字母学习   | .bin(*)           |
|       | 英语会话        | .mlc(*)/.mp3+.lrc |
|       | 语文课堂        | .nwo(*)/.avi      |
|       | 古诗乐园        | . nwc (*)         |
| 语文学习  | 拼音学习        | .bin(*)           |
|       | 汉字学习        | . wch(*)          |
|       | 轻松作文        | .ssl(*)           |
| ***** | 数学课堂        | .nwo(*)/.avi      |
| 数字字习  | 奥数天地/数学故事   | . nwo(*)          |
|       | 动漫国学        | . nwc (*)         |
|       | 动漫故事        | .nwo(*) /.nwe(*)  |
|       | 有声故事        | .mlc(*)/.mp3+.lrc |
| 全能学习  | 多科学习        | .nwo(*) /.avi     |
|       | 小小音乐家/诺漫大百科 | .nwf(*)           |
|       | 十万个为什么      | . nwe (*)         |

#### ③各功能能支持播放文件格式

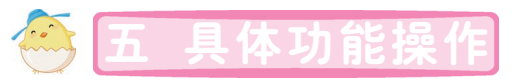

#### 面板功能

面板为我们提供了实用旦方便的操作,面板主要分为特色功能区、宠物 乐园区、权威词典区三个部分。面板功能在非点读状态下有效。

- 9 -

特色功能区主要是机器内的一些经典功能,如英语课堂、古诗乐园、奥 数天地等,点击面板上的图标进入相应的功能中,宠物乐园区带我们畅游宠 物的世界,点击面板上对应的区域进入相应的功能中,权威词典区包括各大 权威词典和标准键盘两部分,权威词典为我们提供方便的查词典功能,标准 键盘为我们输入字母和汉字提供了方便。

#### ) 英语学习

实用的课本点读,简单的字母学习、音标学习,快乐的宠物学习、经典的 英语课堂,常用的英语会话让小朋友们随时随地遨游在英语学习的海洋中。

#### **浬木占**遗

强大而实用的课本点读功能,不仅可以进行课本点读,还可以对课本上重 

#### 选书

在主目录界面选择"英语学习"进入二级目录,如下图选择"课本点读"图 标,按 🙀 键或直接按 🥌 (选书) 快捷键进入课本点读 "教材列表" 按上、下键切换选择教材,按 😱 键进入所选教材的点读学习状态,屏幕显示 当前页的页码、语速和音量。

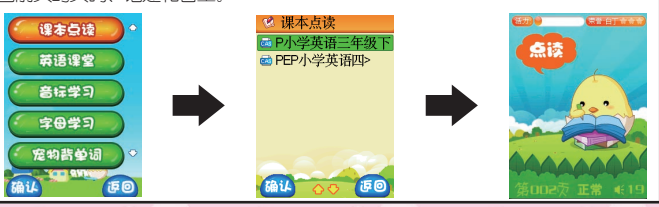

- 11 -

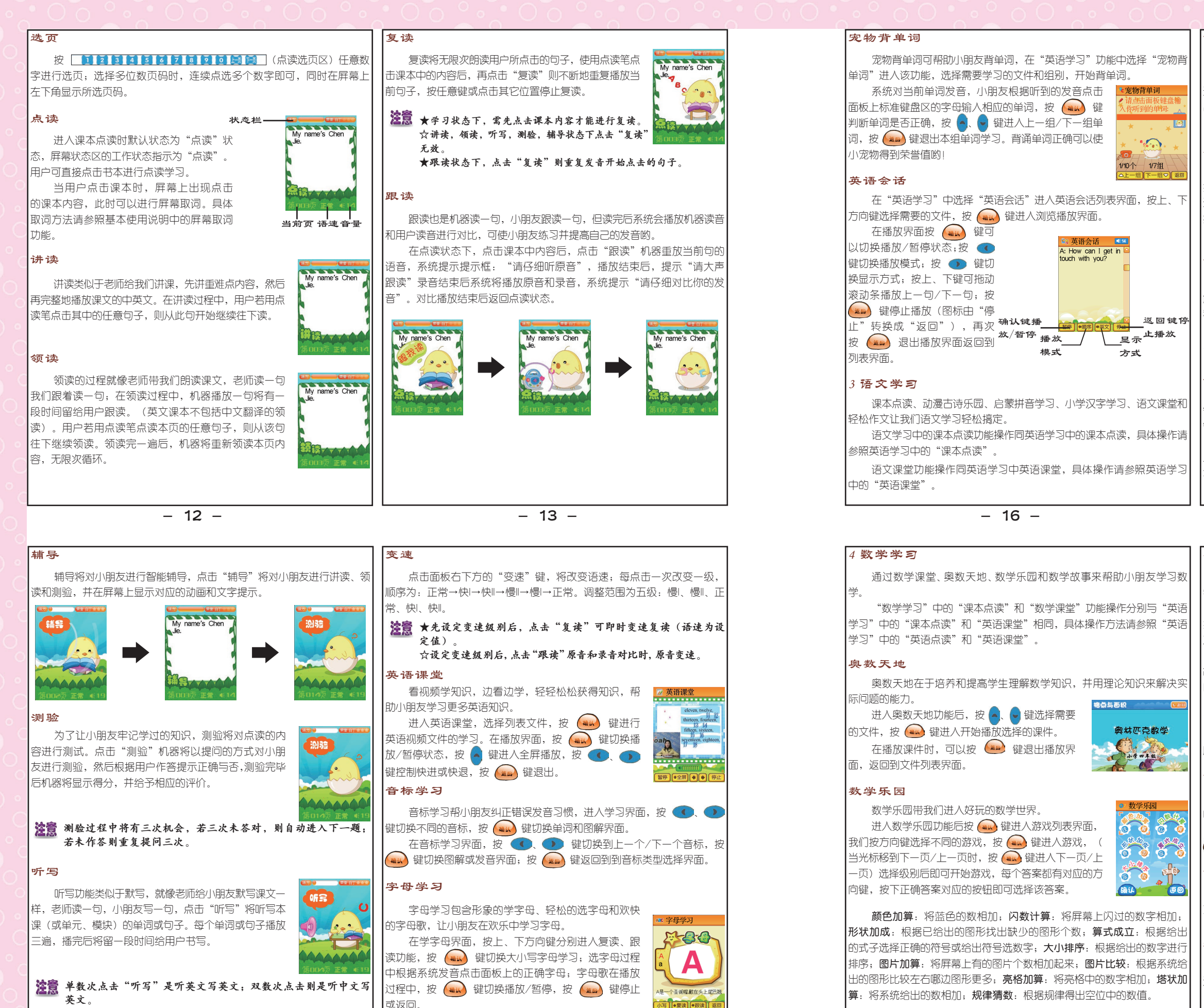

- 15 -

- 14 -

- 18 -

#### 古诗乐园

在轻松的动漫中学习古诗。 在文件列表界面洗择需要的文件,按 进入课件播放界面。在课件播放时,按 😱 键退 出播放界面返回到文件列表洗择界面。

aoeiuü

💌 汉字学习

ā

णन

13

▲解释 《多音字▶ 组词

3

#### 拼音学习

拼音学习通过看、听、练进行学习,让用户熟练掌 握每一个拼音。在学习界面,用户可以随时按 😱 键 进入练习界面,按 🕢 、 🕩 键可以切换学习不同的 拼音。

#### 汉京学习

汉字学习是小朋友良好的启蒙语文老师,通过读音、 解释、笔顺、组词、造句以及多音字等最基础的语文课 程,陪小朋友一起走过识汉字阶段。

在学习界面,按界面上对应的方向键进人相应的学 习模块中。

#### 轻松作文

进入轻松作文功能后,选择相应的作文包,按 键进入作文包后,按 🤷、 曼 键选择不同的种类,按 🚗 键进入并查看相应的文章和内容。

还可以选择"作文检索"进入关键字搜索界面,输 人你要搜索的关键字,按 ᇞ 键就可以查到你要的文 童了。

- 17 -

#### 教堂故事

将数学知识融入到日常生活的小故事中,轻轻松松,快快乐乐的地玩数 学,让你不知不觉的爱上数学。

进入数学故事功能,在文件列表界面按 🧧 曼 键选择需要的文件, 按 😡 键就可以进入本故事的目录界面。 选择不同的目录进入该目录播 放界面。

在故事播放界面,按 🗪 键切换播放/暂停播放,按 🤷 键实现 故事的翻页功能;按 😱 键返回到本故事的目录界面,再次按 😱 键返 回到文件列表界面。

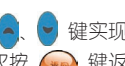

#### 5全能学习

全能学习学习包括动漫国学、动漫故事、有声故事、十万个为什么、右 脑总动员、小小音乐家、诺漫大百科、多科学习等部分。

#### 动漫国学

进入动漫国学功能后,按 的文件,按 🗪 键进入开始播放选择的课件。 在播放界面,可按 🦲、 🚽 键快速翻页,按 😡 键退出播放界面。

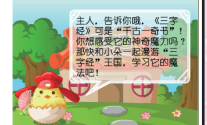

#### 动漫故事

进入动漫故事功能后,按方向键选择不同种类,按 😡 键进入该种类 文件列表播放界面,选择需要的文件按 😡 进入播放界面。 具体界面操作请参照"动漫国学"播放界面。

#### 有古故事

有声故事,让我们天天听着故事进入甜美的梦乡。进入有声故事功能后, 选择相应文件,按 😡 键进入有声故事播放界面。

在播放过程中,按 🚗 键暂停播放(按钮由"暂停"变为"播放"),再 欠按 🚗 键继续播放; 按 🗪 停止播放 (按钮由 "停止" 变为 "返回" )

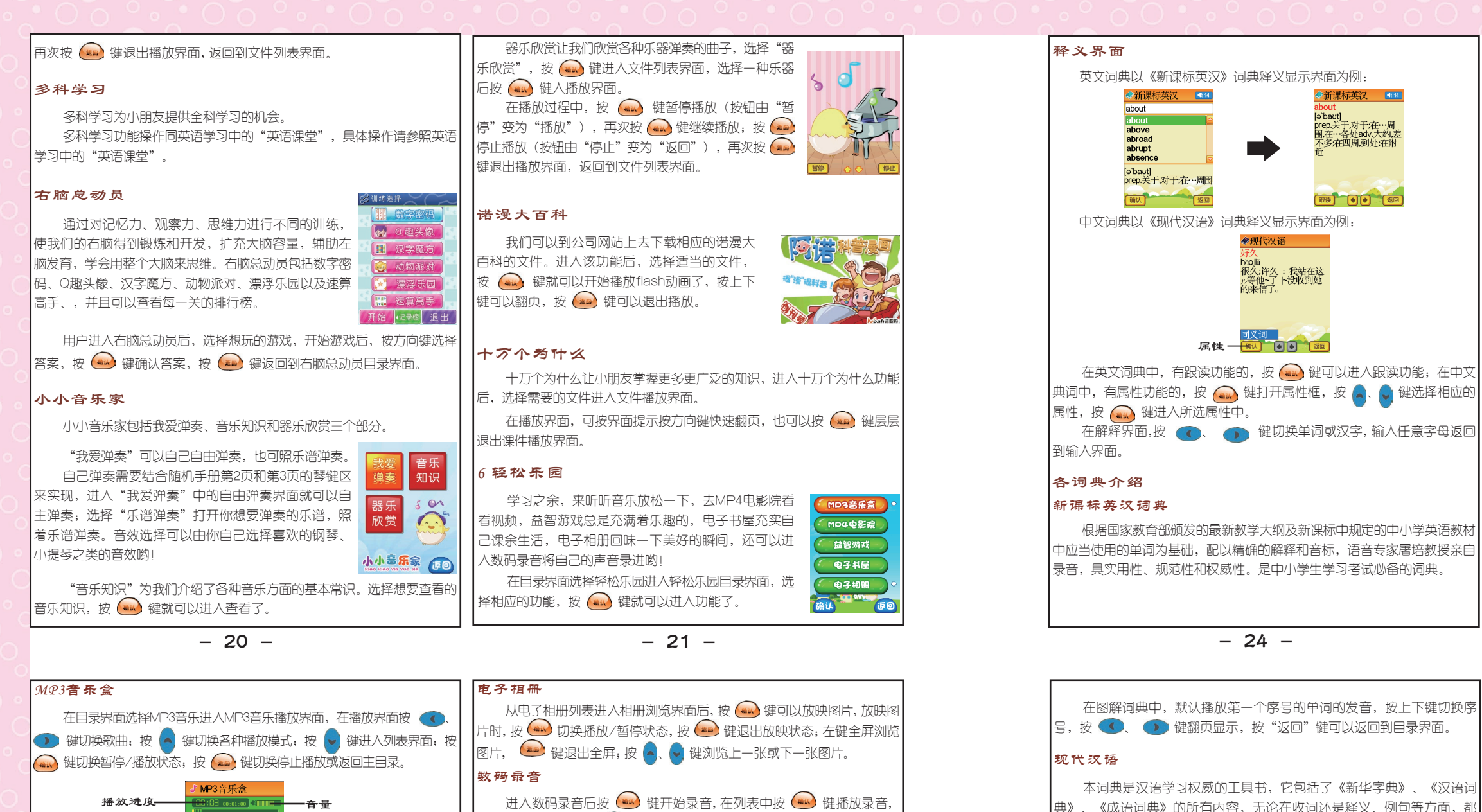

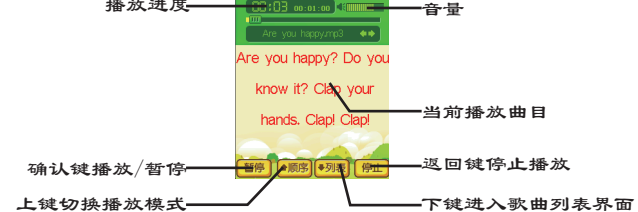

### MP4电影院

在轻松乐园中选择MP4电影院进入MP4电影播放界面,让我们一起来看 看MP4电影,放松放松吧!

在播放界面,按 🛶 键切换暂停/播放状态,按 🧧 键进入全屏播 放,在全屏播放状态下,按任意键退出全屏播放,按 🕧、 🕦 键可以快 进快退,按 🕢 💮 键可以调节音量哟!

## 益智游戏

益智游戏是一个放松心情的好地方,在我们学习累了的时候可以进游戏 天地玩一玩,不过不能因为贪恋游戏而影响学习哟!

## 电子书屋

电子书屋让我们博览群书,我们只需要下载相应的TXT文件到电子书 屋的文件夹中,然后在点读机中选择相应的文件,打开便可以浏览电子书屋 中的文件了!

- 22 -

进入数码录音后按 😡 键开始录音,在列表中按 😡 键播放录音, 在录音列表状态下,按 🧧、 🖢 键切换不同的录音。 😡 键在录音状态中 停止录音,在播放状态下停止播放/退出录音功能。

## 电子词典

在目录界面选择"电子词典"进入词典目录界面。电子词典包括新课标 英汉词典、小学生字典、简明汉英、动漫词典、成语词典、新英汉词典、图解 词典、现代汉语、常备词典、英文同反义词典和中文同反义词典等十一部词 典。(在非点读功能中,直接点击面板上的权威词典区的词典图标可进入相 应的词典输入查询界面)

在新课标英汉词典、动漫词典、新英汉词典、常备词典和英文同反义词 典中默认为英文输入法,直接点击面板上标准键盘区的英文字母,即可输入 单词,单词输入完毕,按 🛶 键进入单词解释界面。

在小学生字典、简明汉英、成语词典、现代汉语和中文同反义词典中默 认为拼音输入法,可点击面板上的"拼音"或"部首"切换输入法,汉字输入 完毕,按 🛶 键开始查词典了。若需继续输入汉字,直接点击面板上的标准 键盘即可打开输入法。

- 23 -

## 跨词典搜索

当输入需要的词条在当前词典搜索不到时,按 键自动进入跨词典搜索。当在其它词典搜索到时,显示出 相应的词典来,按方向键选择词典(当只有一本词典时无 需选择),按 避进入相应词典释义界面。 当所有的词典都搜索不到时,则显示相近的词。

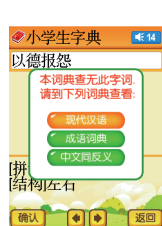

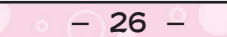

包括谚语警句、英美姓名、国家名称、不规则动词、构词法词头和构词

输入要查找的单词后,按 🙀 键进入该单词的释义界面,显示该单

输入要查找的字词后,按 🙀 键进入该字词的释义界面,显示该字

具有举世公认的权威性。

英文同反义词典

词的同义词和反义词。

中文同反义词典

的同义词和反义词。

去词尾。点击相应的常备词典进入输入界面。

常备词典

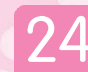

#### 小学生字典

严格按照新课标标准,为中小学生量身定做的字典。其中收录4500多个字,除《现代汉语中常用字表》中的2500个常用字,1000个次用字,还收录了小学教材中的生僻字和课外阅读的难字1000多。

#### 新英汉词典

本词典英美兼收,以英式英语(像牛津这类词典)为基础,同时吸收 了美式英语的很多变化。这是一部以收词多、释义较全较准确、例证丰富 而出名的学习型词典。

#### 动浸词典

以国家教育部颁发的中小学生须掌握的新课标单词 为基础,配以纯正的单词发音和动漫音乐。

进人动漫词典输人界面,输人单词,按 🛶 键进 人单词解释界面。

#### 成语词典

该词典涵盖一般人所需要的所有成语,先解释难懂的字,再串讲本 义、引申义、比喻义,通俗易懂。绝大多数成语都有出处、书证,追本溯 源,加深理解。

#### 简明汉英

全面使中英文巧妙接轨,比如我们查形容词一般后面不用加的,查"大"就是"大",不用查"大的",符合我们的查询习惯。

#### 图解词典

配以中英文释义和纯正的单词发音,直观明 了地展示词义,寓教于乐,激发学习兴趣,强化 单词的记忆效果。

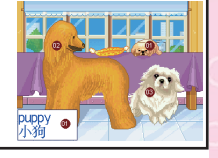

#### 8系统工具

在目录界面选择系统工具进入系统设置功能,系统工具包括文件管理、 目录风格、产品信息、空间检查、系统升级、自动关机及书本校正。

**文件管理:**可删除相应的文件。

目录风格:可设置不同的屏幕显示风格。

**产品信息:**显示本机的产品名称、产品型号、程序版 本、数据版本、客服电话和下载网址等信息。

空间检查:可查看总空间和可用空间等信息。

**系统升级**:针对机器一些功能的提升、拓展、改进和 优化等,在此我们可以进行程序升级,具体操作请参照第 四章中第十小节"系统升级"功能。

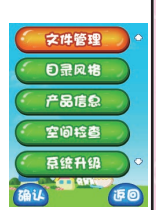

自动关机:可以设置自动关机的时间。

#### 9 随机手册

在主目录界面选择"随机手册"功能进入,在"随机手册"界面,将随 机赠送的《NP18随机手册》放到点读机面板上,选择页数,点击内容进行学 习(随机手册内容没有屏幕取词功能)。

- 27 -

#### 10 眼保健操

眼睛是心灵的窗户,要保护好我们的眼睛,记得要定时做眼保健操哟!在主目录中选择"眼保健操"按 () 键就可以开始了。

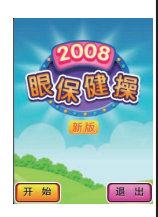

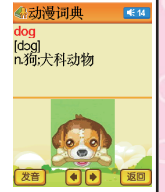

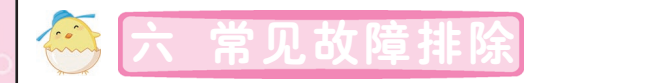

| 故障                   | 原因                                         |   | 机器型号:<br>内存容量: |
|----------------------|--------------------------------------------|---|----------------|
|                      | <ol> <li>(1)检查电源及电源适配器或电池接触是否良好</li> </ol> |   | 液晶显示:          |
| 一、无法开机或开机            |                                            |   | 电源使用:          |
| 小止'''''              | 更换新电池或接上外接电源<br>③程序破坏或丢失,重新升级              |   | 変速调节:          |
|                      | <ul> <li>①检查电池电量是否充足。如果电量不足。请及时</li> </ul> |   | 音量调节:          |
|                      | 更换新电池或接上外接电源                               |   | 下载接口:          |
| 二、自动关机               | ②根据"系统工具"中"自动关机"所设的时间,在                    |   | 外型尺寸:          |
|                      | 该时间段内若无任何操作(播放音乐、视频或故事除                    |   | 备注: 其中程序       |
|                      | 外)机器将自动关机                                  |   |                |
|                      | <ol> <li>检查课本位置是否放置准确</li> </ol>           |   |                |
| 三、点击课本后不响应<br>       | ②请将机器远离干扰物,如电脑、电视、强日光灯等                    |   |                |
| 四、操作本机发生异常           | <ol> <li>检查机器是否感染病毒文件</li> </ol>           |   |                |
| 或无法正常连接电脑            | ②系统升级后请重新下载文件                              |   |                |
| 一<br>六 无 声 或 播 汝 时 断 | ①请将音量调至适当大小                                |   |                |
| 断续续                  | ②检查电池电量是否充足,如果电量不足,请及                      |   |                |
|                      | 时更换新电池                                     |   |                |
|                      | <ol> <li>检查机器中剩余空间是否充足</li> </ol>          |   |                |
| 七、无法下载文件到            | ②检查USB线与电脑连接是否正确,良好                        |   |                |
| 机器                   | ③检查机器是否下载空间紊乱,如果是,请对机                      |   |                |
|                      | 器进行格式化                                     |   |                |
|                      | ①请检查是否选错课本或页面                              |   |                |
| 八、诰首与课本内容            | ②选择的课本是否与下载的课本文件相对应                        |   |                |
| עריר.                | ③检查课本文件与课本的版本号是否一致                         |   |                |
|                      |                                            | Ĺ |                |
|                      |                                            |   |                |

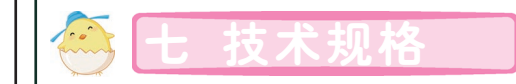

| 机器型号:       | 点读学习机NP18                |
|-------------|--------------------------|
| 内存容量:       | 2GB (16Gb)               |
| 液晶显示:       | 2.4英寸TFT真彩屏 240×320点阵    |
| 由           | ①直流5V 900mA电源适配器         |
|             | ②5号 (AA) 电池4节            |
| 变速调节:       | 5级                       |
| 音量调节:       | 20级                      |
| 下载接口:       | 标准USB接口                  |
| 外型尺寸:       | 307mm × 217.5mm × 42.5mm |
| 备注:其中程序及固定; | 资源内容约占 512 MB。           |
|             |                          |
|             |                          |
|             |                          |
|             |                          |
|             |                          |
|             |                          |
|             |                          |
|             |                          |
|             |                          |
|             |                          |
|             |                          |
|             |                          |
|             |                          |
|             |                          |
|             |                          |
|             |                          |
|             |                          |

- 28 -

## - 29 -

| 💮 八 售后服务                                                                                                    |             | 九                                                     | £     | <u></u>                      | <b>译</b>     | 21   | ŧ   | 月   |    | Я    | Ē   | 月  | ]                             |
|----------------------------------------------------------------------------------------------------|-------------|-------------------------------------------------------|-------|------------------------------|--------------|------|-----|-----|----|------|-----|----|-------------------------------|
| 为了让您放心使用本产品,我们将对产品的质量问题按实际情况实行<br>保修服务(产品保修条例详见保修卡)。为了更好地为您服务,我们需要<br>将用户信息跟踪存档。请您详细填写保修卡上的相关信息,并将保修卡上<br>的"副卡"栏寄回本公司。具体事宜如有不解,可与当地销售商联系或直           |             | 量有毒有害物质<br>人身、财产造成                                    |       | 多溴二苯醚<br>(PBDE)              | 0            | 0    |     |     | 0  | 0    | 0   | 0  | 求以下。<br>量要求。                  |
| 接向本公司咨询。<br>免费咨询服务热线: 400-888-1979 或 800-830-9279<br>售后服务热线: 0755-89477999                                                                           |             | <sup>本</sup> 品含有的微<br>污染,不会对                          |       | 多溴联苯<br>(PBB)                | 0            | 0    |     | 0   | 0  | 0    | 0   | 0  | 06规定限量要<br>-2006规定的限          |
| 网址:http://www.noahedu.com<br>邮编: <b>518048</b><br>地址:深圳市福田区深南西路天安科技创业园大厦B座10楼                                                                        |             | 即在10年内本)<br>讨环境造成严重<br>含量:                            | 夠质或元素 | 六价格<br>(Cr(VI))              | 0            | 0    |     | 0   | 0  | 0    | 0   | 0  | ±SJ/T11363-20<br>習出SJ/T11363- |
|                                                                                                    |             | 明限为10年,<br>演变,不会 <sup>x</sup><br>這元素名称及會              | 有毒有害性 | 留<br>(Cd)                    | 0            | 0    |     |     | 0  | 0    | 0   | 0  | <sup>斗中的含量均不</sup><br>才料中的含量表 |
| <ul> <li>本说明书界面以九宫格风格示意,说明书中图片用于指导用户操作,仅供参考,具体请以实物为准。</li> <li>本公司致力于不断提升产品性能,因此保留对本书中所阐述的功能和人机界面进行改进而不预先通知的权利。您可登陆诺亚舟教育网 www.noahedu.com</li> </ul> |             | <sup>22</sup> 品环保使用 <sup>3</sup><br>会发生外泄或<br>「巷有害物质或 |       | $\mathbf{R}^{(\mathrm{Hg})}$ | 0            | 0    |     | 0   | 0  | 0    | 0   | 0  | 件所有均质材*<br>件的某一均质*            |
| 下载最新版本说明书。<br>·本说明书经过工作人员仔细审核及校对,如仍有疏漏,敬请谅解和指正。                                                                                                    | <b>巨用说明</b> | 1标识表示本产<br>的情况下,不<br>含有的微量有                           |       | 铅<br>(Pb)                    | х            | X    |     | ×   | Х  | X    | Х   | х  | 害物质在该部<br>害物质在该部              |
|                                                                                                    | > 环保偵       | 环保使用期降<br>蒙在正常使用<br>损害。<br>本产品各部件                     |       | <b>部件名称</b>                  | <b>昌路板组件</b> | 显示模组 | おいて | 五金件 | 线材 | 电声器件 | 电源类 | 包材 | 表示该有毒有<br>表示该有毒有              |
|                                                                                                    |             | 武正                                                    |       |                              | =            |      |     |     |    |      |     |    | × o                           |

- 31 -

25

版本号: V 1.0

S: